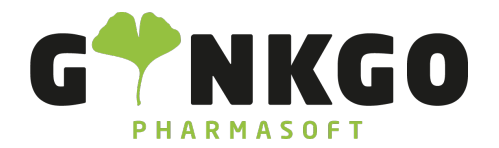

# Diskussion - Verschiedene Funktionen kennenlernen

# Diskussion anlegen

Sie können eine Diskussion entweder mit einer Gruppe erstellen oder mit einer einzelnen Person. Um einen Gruppenchat zu erstellen, gehen Sie in der Zeile "Kanäle" auf das "+" oder auf den Einstellungsicon. Hierunter können dann auch verschiedene Einstellungen vorgenommen werden. Unter anderem können hier auch die Gruppenteilnehmer können ausgewählt werden.

#### v KANÄLE ¢+

Möchten Sie einen Chat mit nur einer Person starten, so gehen Sie auf das "+" in der Zeile "Direkte Nachrichten" und suchen nach der Person mit der Sie chatten möchten.

#### Dateien im Chat anhängen

Im Chat selbst haben Sie die Möglichkeit, verschiedene Dateien anzuhängen. Dafür gehen Sie auf das Büroklammer-Symbol und können nun aus den Dateien Ihres Gerätes eine auswählen und diese im Chat versenden.

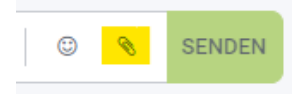

# Bedeutung der Icons

Sie haben verschiedene Möglichkeiten mit ihren Chatpartner zu kommunizieren. Entweder direkt im Chat über Nachrichten. Alternativ können Sie auch mit Ihnen telefonieren oder über Video chatten. Dazu nutzen Sie dementsprechend die beiden rechten Symbole in der Leiste.

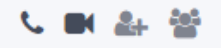

Außerdem haben Sie die Möglichkeit eine weitere Person zum Chat hinzuzufügen. Über das rechte Symbol in der Leiste können Sie sich die gesamte Mitgliederliste des Chats anzeigen lassen.

℃ 02761 835 1071 @ info@ginkgo-pharmasoft.com ③ https://www.ginkgo-pharmasoft.com IIUSt.: DE355829665

Ginkgo Pharmasoft GmbH • GF: Tobias Hammeke, Justin Mester • UST-ID: DE 355829665 • Amtsgericht Olpe HRB 13214 Sparkasse Olpe-Wenden-Drohlshagen eG • IBAN: DE15 4625 0049 0000 1715 04 • BIC: WELADED10PE

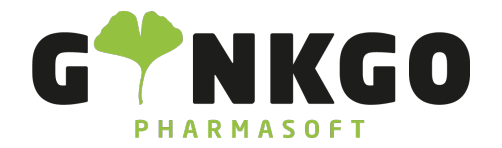

### Chat löschen

Um einen Chat zu löschen, fahren Sie mit Ihrer Maus über den Chat und klicken dann auf das kleine "x" rechts neben dem Chatnamen.

| $\odot$ | Administrator | ×<br>"Im |
|---------|---------------|----------|
|         |               | $\odot$  |

℃ 02761 835 1071 @ info@ginkgo-pharmasoft.com ③ https://www.ginkgo-pharmasoft.com IUSt.: DE355829665

Ginkgo Pharmasoft GmbH • GF: Tobias Hammeke, Justin Mester • UST-ID: DE 355829665 • Amtsgericht Olpe HRB 13214 Sparkasse Olpe-Wenden-Drohlshagen eG • IBAN: DE15 4625 0049 0000 1715 04 • BIC: WELADED10PE